## What's New in Naviance Student

Author's Name • August 15, 2018

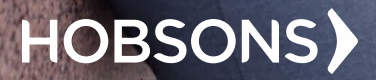

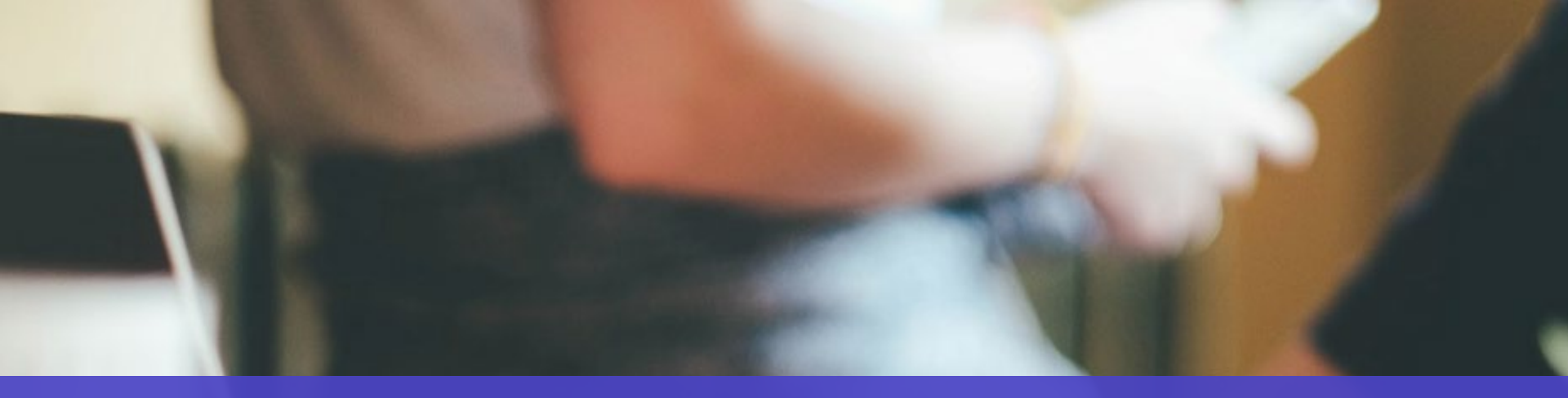

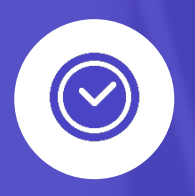

Naviance Student is a mobile-friendly Naviance experience that replaces Family Connection. While many of the features are familiar, it is redesigned to provide students the opportunity to engage in college and career planning more effectively and on any of their devices. It is an experience optimized for mobile devices, it is not a mobile app.

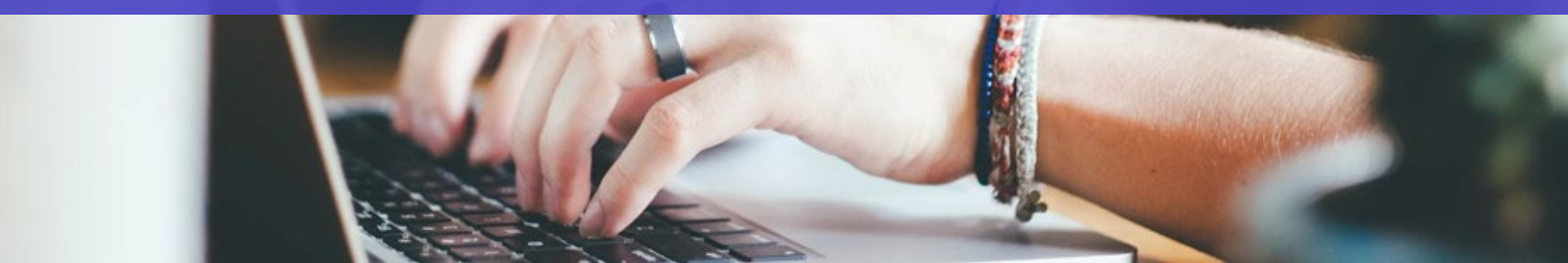

## Ready to be Used on Any Device!

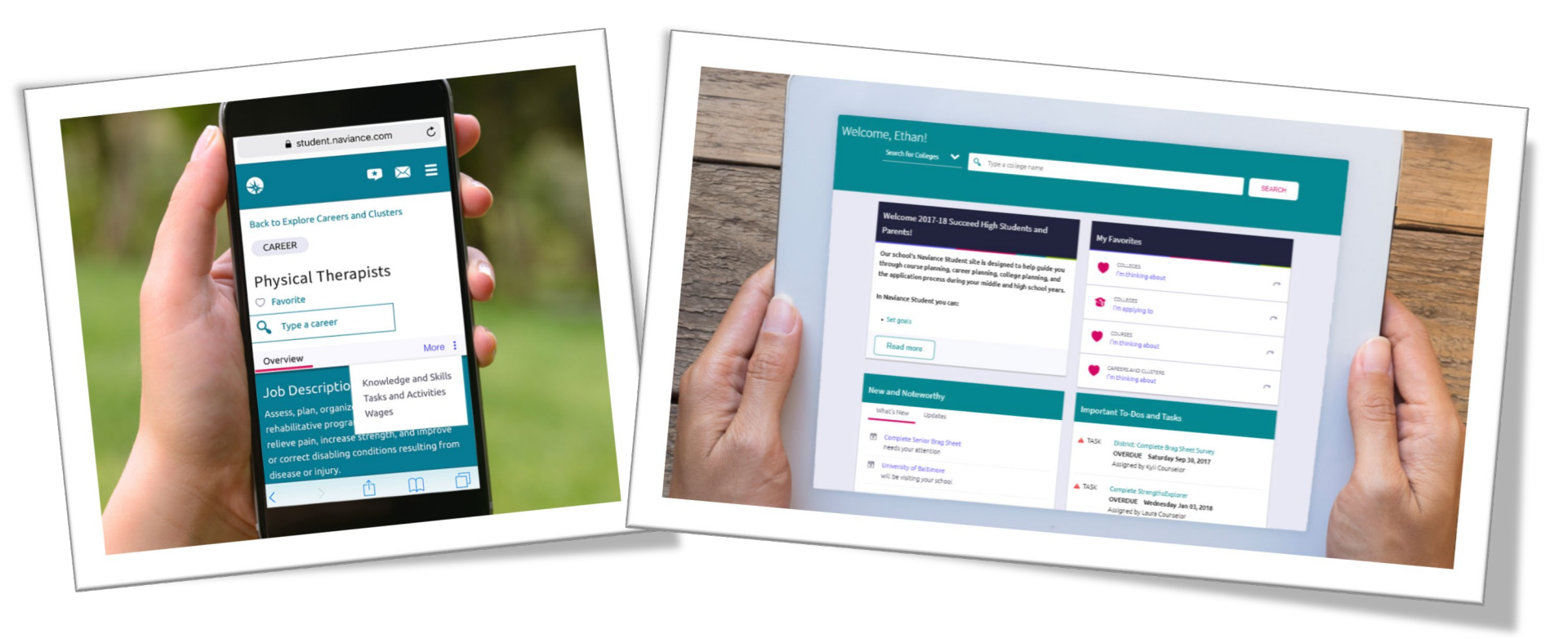

# How do you access Naviance Student?

## https://student.naviance.com/schoolalias

Log in with your previously assigned username/password

To access on your device, do the same thing via your device's browser

#### Naviance | Student

#### HOBSONS

#### Welcome to Naviance Student

| Email or Username     |                       | Are you new here?                                               |
|-----------------------|-----------------------|-----------------------------------------------------------------|
| Password              |                       | l'm a guest<br>I need to register<br>Naviance Sales High School |
| Remember me           | Forgot your password? | 3033 Wilson Blvd<br>Suite 500<br>Arlington, VA 22201            |
| Login                 |                       | p: 703-859-7300<br>www.naviance.com<br>Privacy Policy           |
| Need additional help? |                       |                                                                 |
|                       |                       |                                                                 |

Q 🕁

### **New Features**

#### **Expanded Accessibility**

#### Visual impairment

- Increased font size
- Screen reader compatible
- Better color contrast ratios

#### Auditory impairment

Closed caption on videos

#### Motor disabilities

 Keyboard Navigation

## How do I navigate Naviance Student?

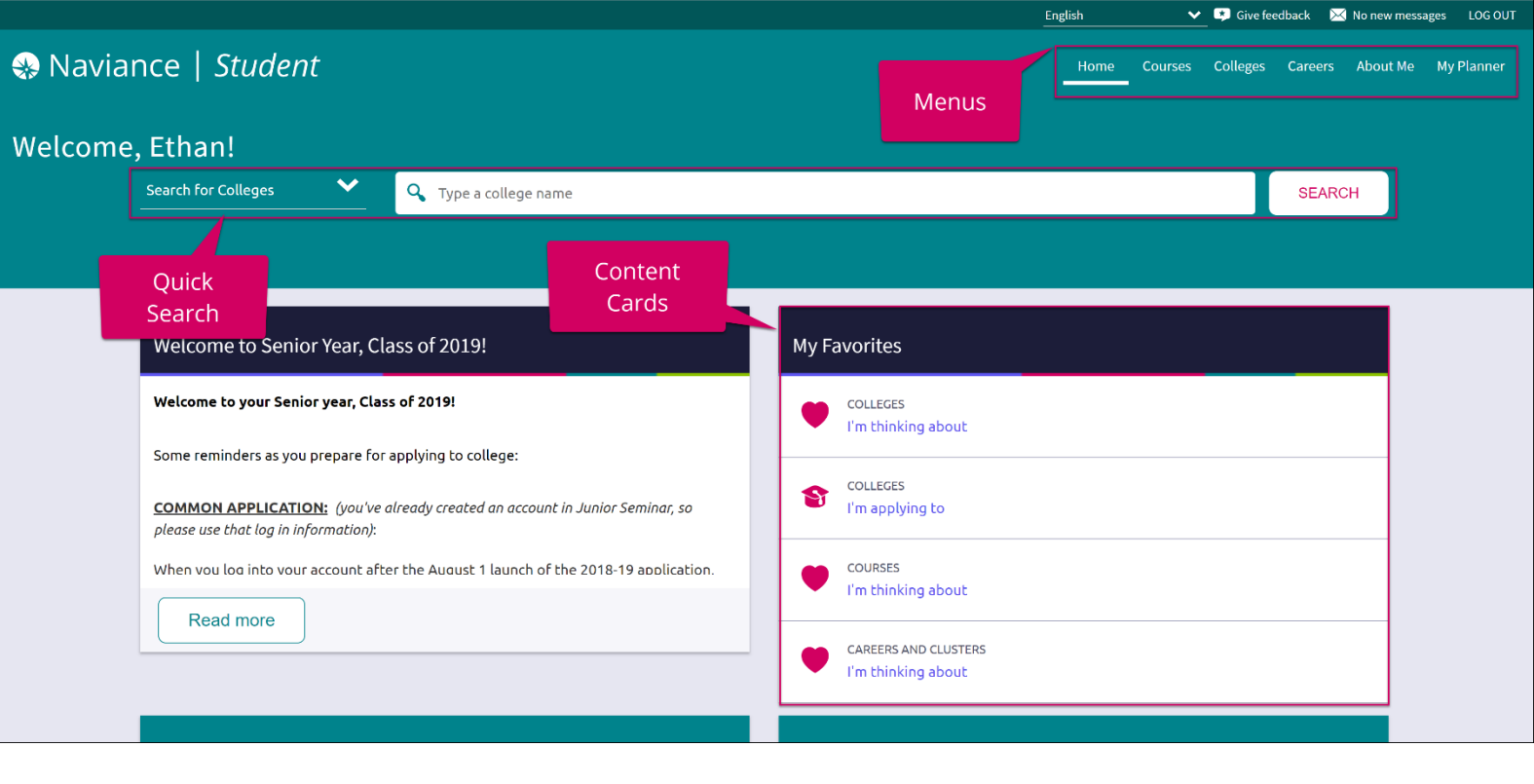

#### **Content Cards**

Content cards provide the framework for a mobile-friendly design.

#### Menu Navigation

With no tabs in sight, Naviance Student is modernized with menu navigation, making all of the features easy to find.

#### Quick Search

Use Quick Search to quickly locate colleges and careers of interest without navigating to the related menus. **HOBSONS** 

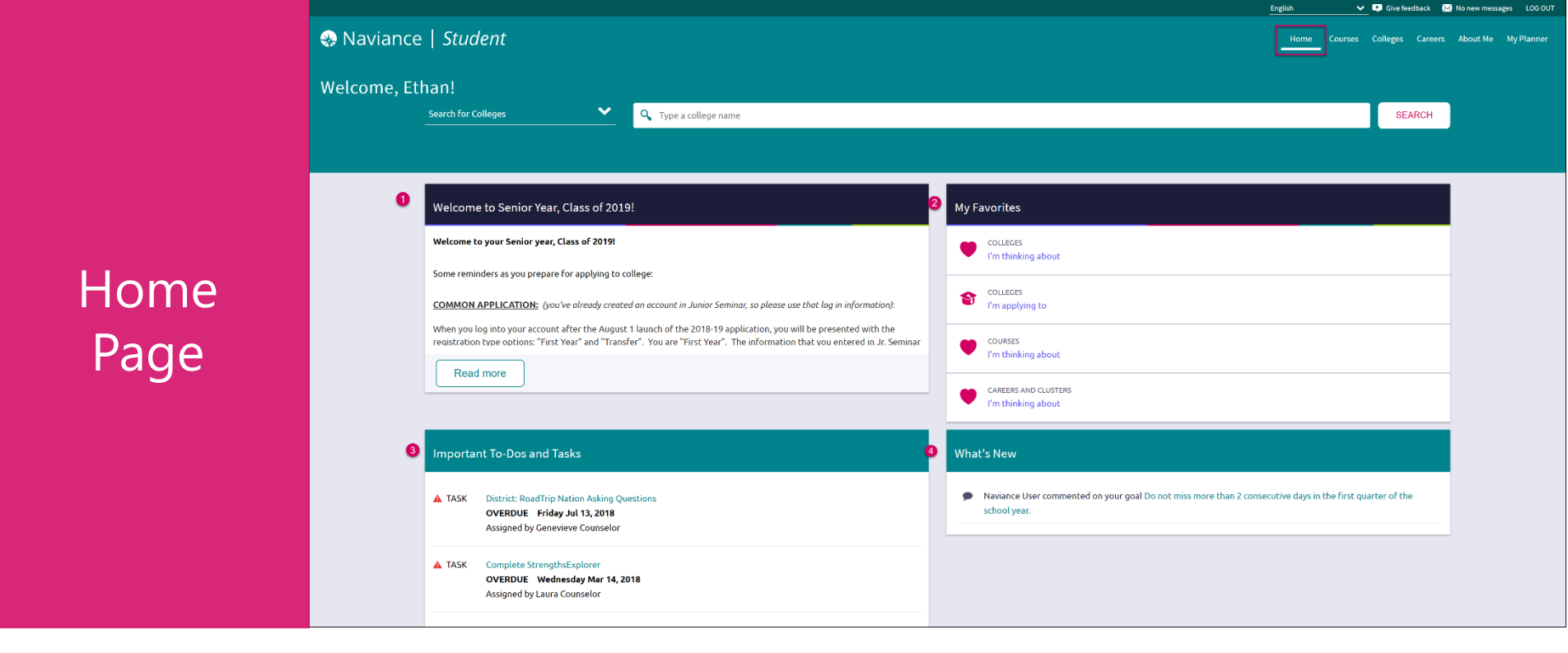

- 1. Welcome Message: Look for important school-related messages.
- 2. My Favorites: Easily access lists of the colleges, courses, and careers you've favorited.
- 3. Important To-Dos and Tasks: Get easy access to upcoming or overdue To-Dos and Tasks.

HOBSONS)

4. What's New: Search for and keep track of scholarships.

|          | MORE COLLEGE SEARCH OPTIONS  |                                   |  |
|----------|------------------------------|-----------------------------------|--|
|          |                              |                                   |  |
|          | Find Your Fit                | Research Colleges                 |  |
|          | COLLECTIONON<br>Supervisitch | COLLEZS<br>(m Thinking About      |  |
|          | SuperMatchi0                 | College Compare                   |  |
|          | College Match                | College Resources                 |  |
|          | Scattergrams                 | Acceptance History                |  |
| Collogos | Advanced College Search      | Enrichment Programs               |  |
| Colleges | College Lookup               | College Maps                      |  |
|          | Show less                    | Show less                         |  |
| Page     | Apply to Colleges            | O Scholarships and Money          |  |
|          | fim applying to              | SCIDIO ARNIMIS<br>Tim Applying To |  |
|          | Lettars of Recommendation    | Scholarship List                  |  |
|          | College Events               | Scholarship Match                 |  |
|          | Manage Transcripts           | National Scholarship Search       |  |
|          | Test scores                  | Show less                         |  |
|          | Show less                    |                                   |  |
|          | College Visits               |                                   |  |
|          | Show more                    |                                   |  |

- 1. Find Your Fit: Use tools like SuperMatch and Scattergrams to identify your best-fit college.
- 2. Research Colleges: Dig deeper into colleges of interest using tools like Acceptance History.

HOBSONS)

- 3. Apply to Colleges: Manage college applications and corresponding documentation.
- 4. Scholarships & Money: Search for and keep track of scholarships.

Colleges

5. College Visits: Check out and sign up for colleges visiting the school.

## New and Improved SuperMatch

Tooltips guide you through searching over 20 new filters to find your best-fit institution.

| SuperMatch College Search                                                                                                    |                                                                                      |                                                                   |                  |                                                  | About SuperMatch 🕜                                                         |
|----------------------------------------------------------------------------------------------------|--------------------------------------------------------------------------------------|-------------------------------------------------------------------|------------------|--------------------------------------------------|----------------------------------------------------------------------------|
| HI Choose Fit Criteria Location Academics                                                                                                | Admission Diversity Ir                                                               | stitution Characteristics Cost                                    | Student Life Ath | letics Resources                                 |                                                                            |
| Your Fit Criteria                                                                                                    |                                                                                      |                                                                   |                  | Saved Searches Choose or                         | ne 🔻 Save Search Start Over                                                |
| 5 selected criteria<br>To refine your results, use the arrows to<br>move your criteria into the "Must Have" and<br>"Nice to Have" boxes. | <ul> <li>X Location [7]</li> <li>X Maj</li> <li>X Campus Surroundings [1]</li> </ul> | Must Have                                                         | × Int            | Nic<br>ternships and Co-ops 🗲                    | ce to Have<br>X Offers Study Abroad                                        |
| Your Results Your results include 15 institu                                                                                             | <b>tions</b> with a fit score of 90% or ab                                           | See WHY a College go                                              | ot               |                                                  |                                                                            |
|                                                                                                    | Fit Score 🚯                                                                          | a Certain Fit Score.                                              |                  | Cost 💙                                           | Admission Info 💙                                                           |
| Western New England University         Springfield, MA, Small City         4 year, Private nonprofit         PINNED         ♡ FAVORITE   | 100%<br>Why?                                                                         | Coed<br>% Male/Female 55-45<br>Out of State 49%<br>Minorities 18% | Room             | Tuition & Fees<br>\$31,730<br>n & Board \$12,894 | Acceptance Rate 80%<br>Accepts Common App<br>App Fee \$40<br>Test Optional |
| Pin and Favorite<br>Colleges of Interest                                                                                                 |                                                                                      |                                                                   |                  | 1 PINNED 🔽                                       | THINKING ABOUT 💿 APPLYING TO 💿                                             |
|                                                                                                    |                                                                                      | Comp                                                              | pare your        |                                                  | HOE                                                                        |

## New and Improved SuperMatch

Hover and click to play the video

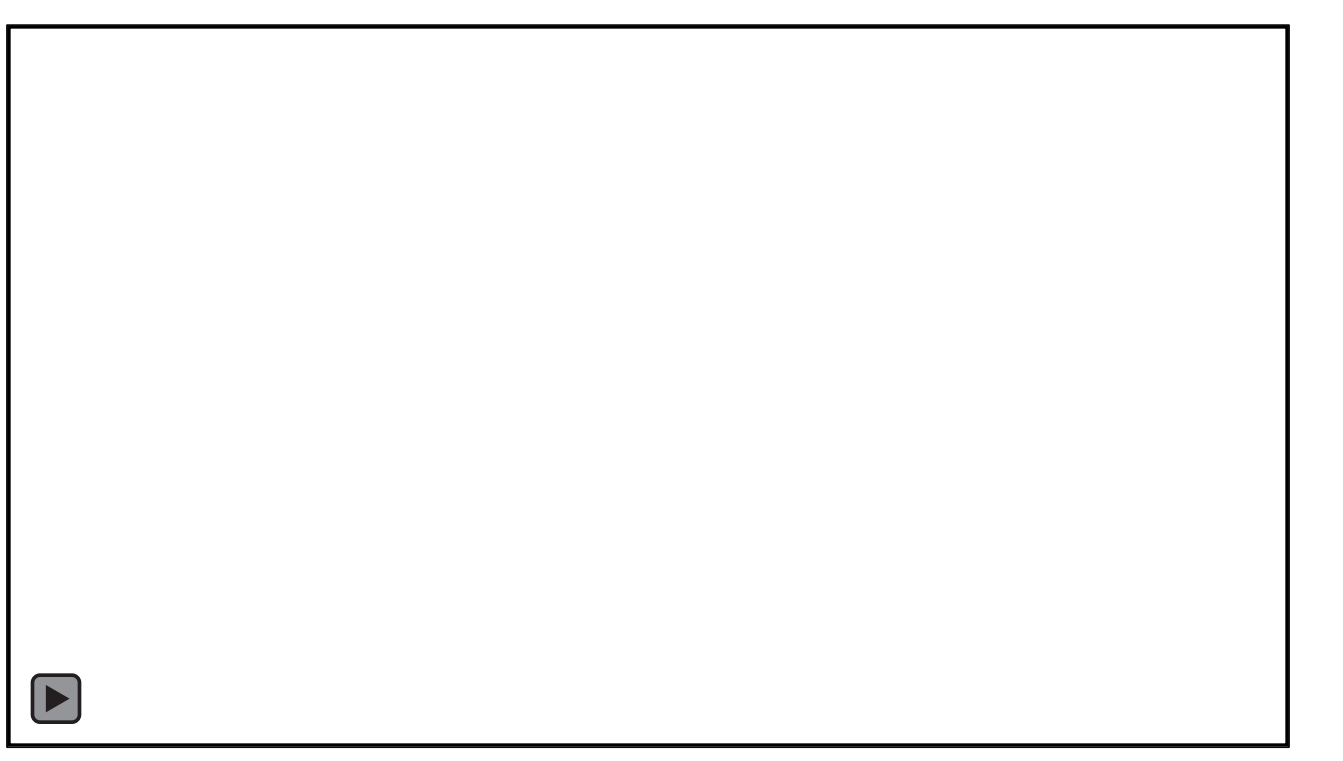

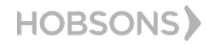

## College Profiles

Get a lot of great information, including info about student life, admissions, and costs!

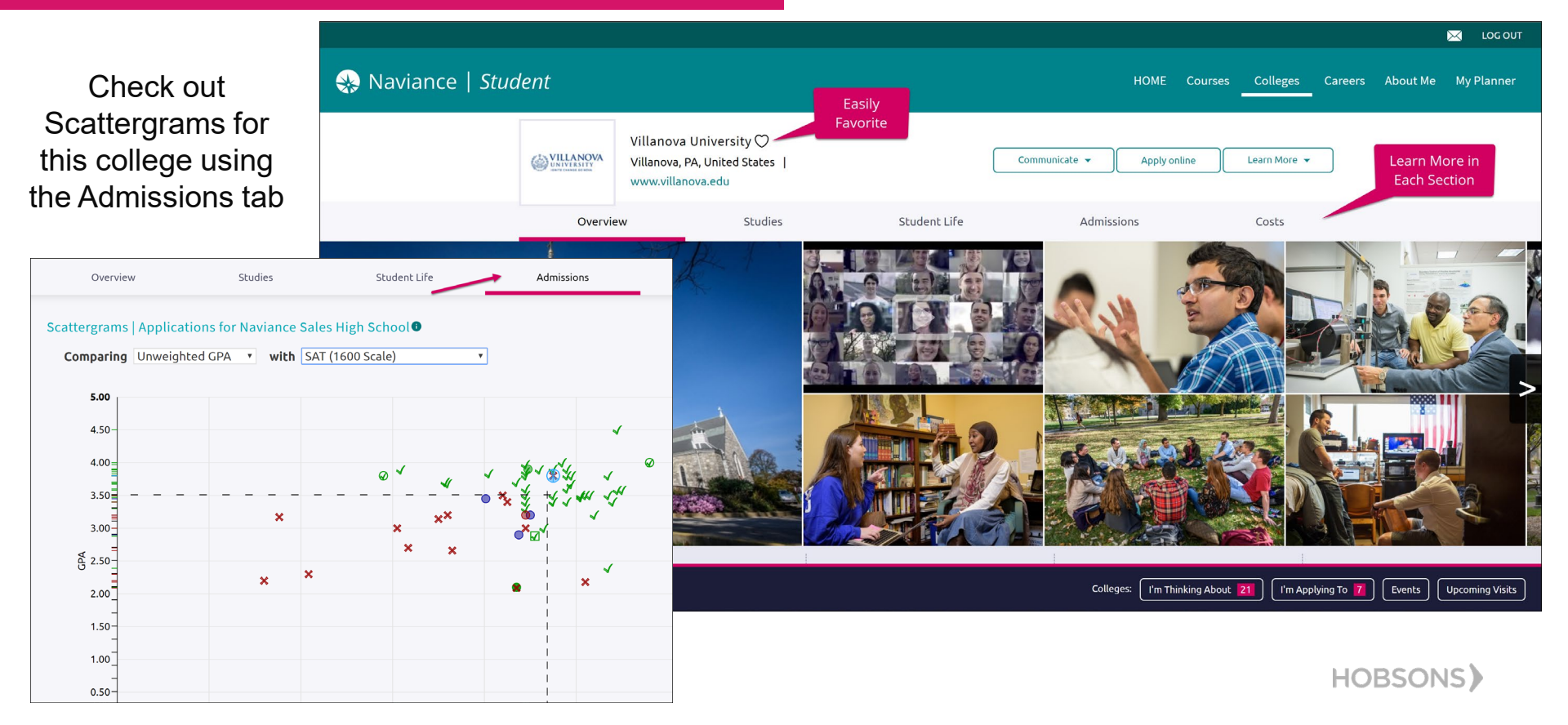

## **Request Transcripts**

Ð

Add New Col

×

# In order to access a transcript request, open the Colleges I'm Applying To list

Option 1: When using the plus (+) to add a new college, you can request a transcript during the process.

STEP 2

Colleges already in your application list would be unavailable for selection.

ADD AND REQUEST TRANSCRIPT

& Naviance | *Student* 

Which college are you applying to? Australasian Maritime Institute

Direct to the institution

Add Application

I've submitted my application

X Cancel

Add Application

App type Regular Decision I'll submit my application

|                 |                        |      |                                |                         |             |                                   | English              | 🖌 😵 Give feedback    | 🔀 No new messages   | LOG OUT |
|-----------------|------------------------|------|--------------------------------|-------------------------|-------------|-----------------------------------|----------------------|----------------------|---------------------|---------|
| Navianc         | e   <i>Stu</i>         | dent |                                |                         |             |                                   | Home Cours           | ses Colleges Care    | eers About Me My F  | Planner |
| olleges I'm ap  | plying to              |      |                                |                         |             |                                   |                      | ٩                    | Search for colleges |         |
|                 |                        |      |                                |                         |             | Manage                            | Transcripts 📋 Ap     | plication Milestones | 血 Compare Me        | Ð       |
|                 |                        |      | •                              | extended profile av     | vailable    |                                   |                      | + REQUEST TR         | ANSCRIPTS           | OVE     |
| ege Application |                        | Туре | Deadline                       | Expected<br>Difficulty* | Transcripts | Office<br>materials               | Submission<br>Type 🚺 | Application          |                     |         |
|                 | Iniversity             | RD   | Regular January<br>Decision 15 | N/A                     | requested   | Pending                           | ?                    | Unknown 💙            | MORE<br>EDIT        | 1       |
|                 | Iniversity             | RD   | Regular January<br>Decision 15 | N/A                     | requested   | Pending                           | <b>•</b>             | Unknown 🐱            | MORE<br>EDIT        | 1       |
|                 | r College<br>re County | RD   | Regular -<br>Decision          | N/A                     | requested   | Initial<br>materials<br>submitted | 모                    | Unknown 💙            | MORE<br>EDIT        | ÷       |
|                 |                        |      |                                |                         |             |                                   |                      |                      |                     |         |

Option 2: The Request Transcripts option allows you to request a transcript for any of the colleges on your list.

HOBSONS)

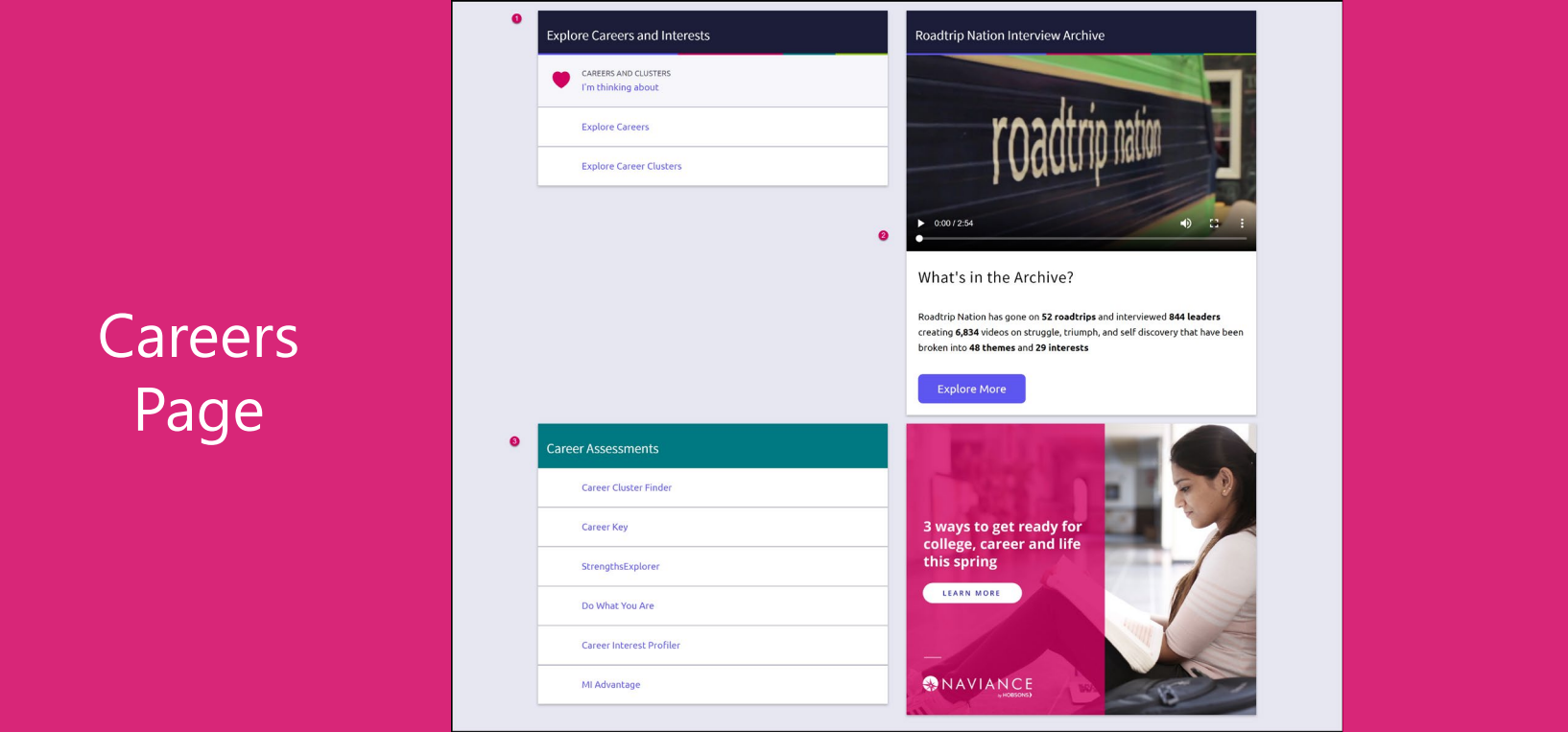

- 1. *Explore Careers and Interests*: Participate in career-related assessments and view your favorite careers and clusters.
- 2. *Roadtrip Nation Interview Archive*: Access over 5,000 videos that focus on various interests and themes related to careers.
- **3. Career Assessments**: View and take all accessible assessments to tell you more about yourself and your interests.

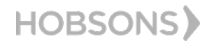

## Enhanced Career Pages

& Naviance | *Student* 

Athletic Trainers

Physical Therapist Assistants

Diagnostic Medical Sonographers

Psychiatric Aides

|   | Back to Explore Careers and Clusters CAREER Registered Nurses                                                                                                    |                                                                                                    | Q Type a career                                                                                                    |                                    |                    |
|---|----------------------------------------------------------------------------------------------------|----------------------------------------------------------------------------------------------------|----------------------------------------------------------------------------------------------------|------------------------------------|--------------------|
| - | Favorite     Verview Knowledge and Skills Tasks and Activities Wage     Job Description     Assess patient health problems and needs, develop and implement nursing     maintenance and disease prevention or provide case management. Licensii | s<br>care plans, and maintain medical records. Administer nursing care to ill, injur<br>ng or registration required.                                                                                                    | ed, convalescent, or disabled patient                                                                                                  | Enhanced care<br>provide acc       | er pages<br>ess to |
|   | Interests - Holland Interest Code ICR<br>Social<br>Social occupations frequently involve working with, communicating with,<br>and teaching people. These occupations often involve helping or<br>providing service to others.                   | Investigative<br>Investigative occupations frequently involve working with ideas, and<br>require an extensive amount of thinking. These occupations can involve<br>searching for facts and figuring out problems mentally. | Conventional<br>Conventional occupations frequer<br>and routines. These occupations c<br>details more than with ideas. Usua<br>follow. | and skills, tag<br>activities, and | sks and<br>wages   |
|   | Related Occupations                                                                                                    |                                                                                                    |                                                                                                    | related to a spec                  | sinc career        |

**Radiation Therapists** 

Emergency Medical Technicians and Paramedics

Source: O\*Net and the Bureau of Labor Statistics, U.S. Department of Labor. O\*Net 11 is a trademark of the U.S. Department of Labor, Employment and Training Administration.

Psychiatric Technicians

HOBSONS)

✓ Sive feedback No new messages LOG OUT

About Me My Planner

English

Nuclear Medicine Technologists

Medical Appliance Technicians Radiologic Technologists

Home Courses Colleges Careers

## RTN Videos are Now Mobile-Compatible

**Roadtrip Nation Interview Archive** 

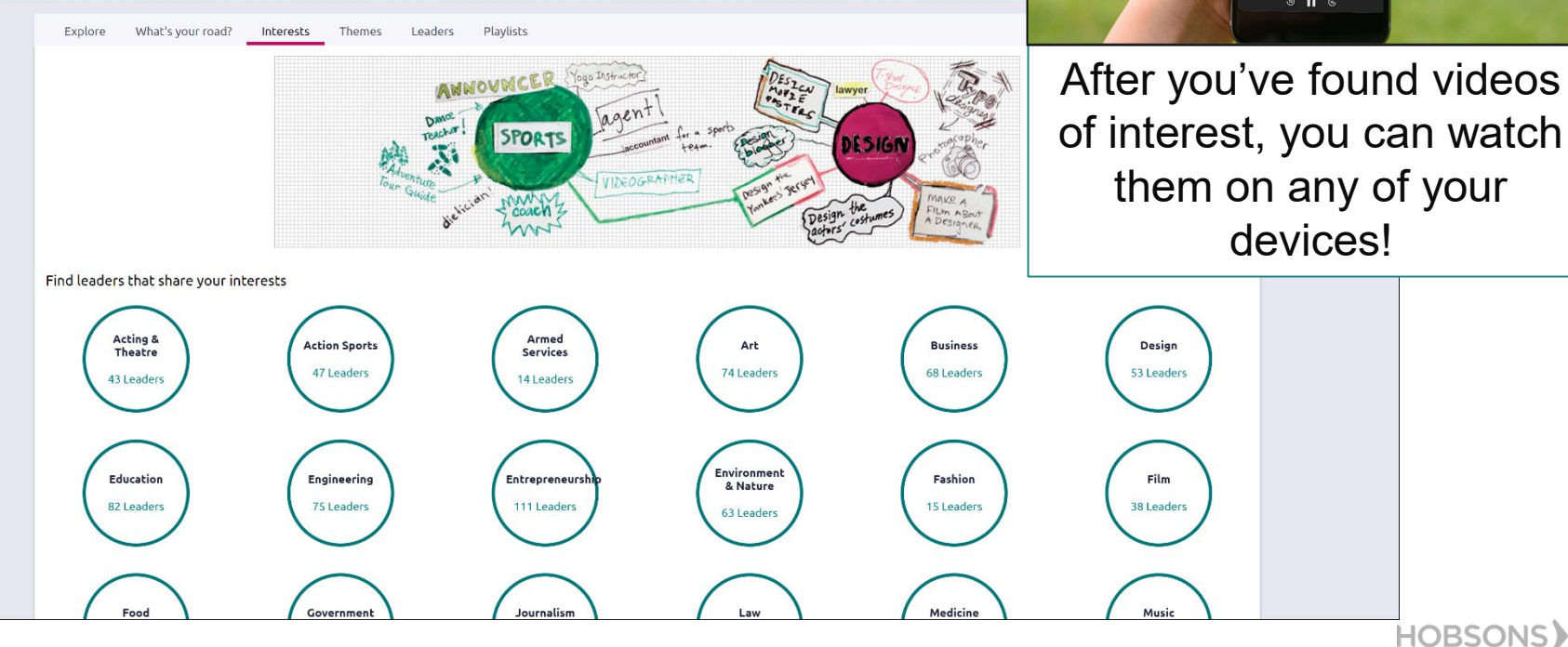

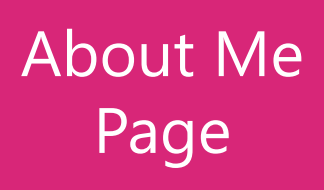

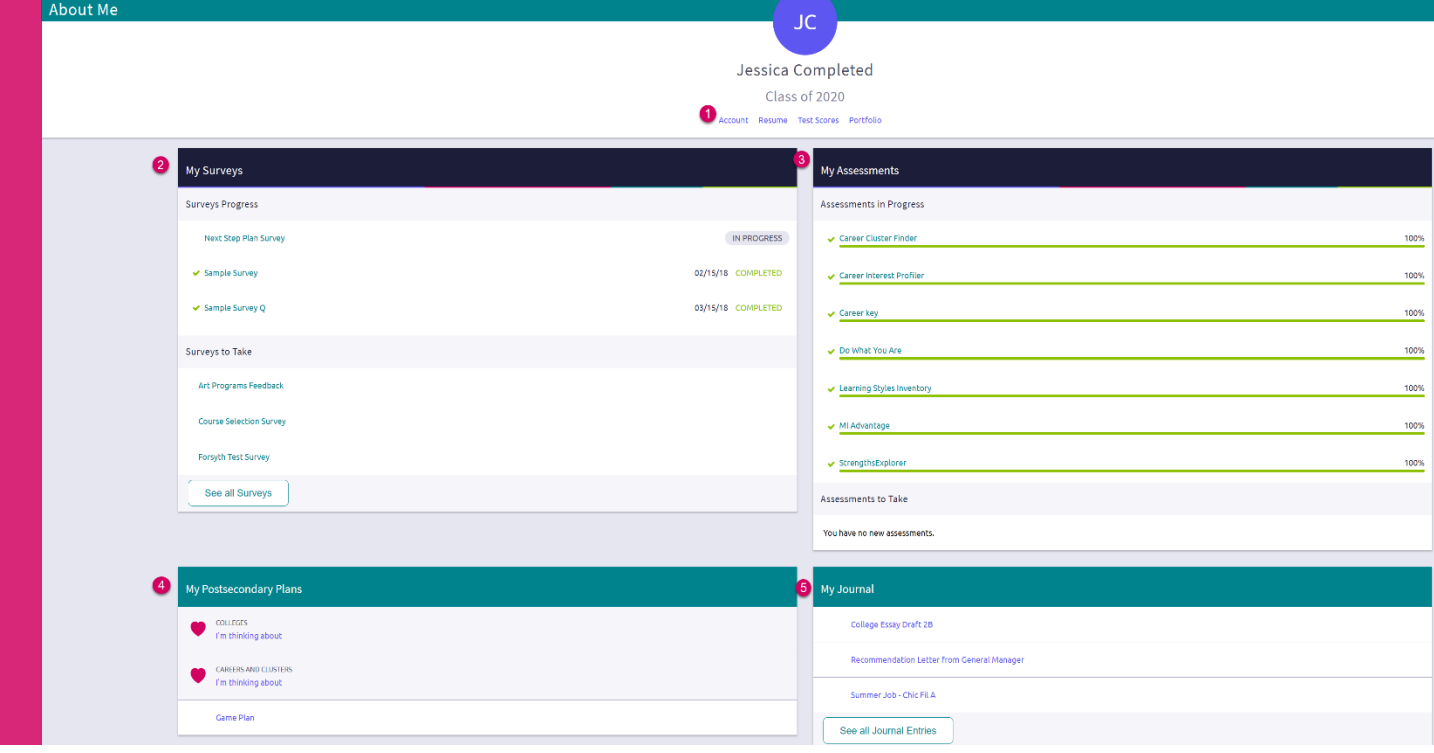

HOBSONS)

- 1. Accounts, Resumes, Test Scores & Portfolio: Quickly access these areas related to your info.
- 2. My Surveys: See your surveys in progress, their status, and ones that still need to be completed.
- 3. My Assessments: See assessments in progress, a % completed, and any you still need to take.
- 4. My Postsecondary Plans: Gain quick access to favorite colleges & careers, and the Game Plan.
- 5. My Journal: View your most recent journal entries or click to see all of them.

## New Resume Builder and **Exporting Tools**

#### Step 1: Add or Update Sections (Pink Plus to Add)

HOBSONS)

Step 2: Use Download P Download DOC or share the re

|                                        |                                                                                                    |                                                              | English                                                                              | 🗸 🔮 Give feedback 🛛 🔀 No new messages | LOG OUT   |
|----------------------------------------|----------------------------------------------------------------------------------------------------|--------------------------------------------------------------|--------------------------------------------------------------------------------------|---------------------------------------|-----------|
| Step 2: Use the                        | Naviance   Student                                                                                                    |                                                              | Home                                                                                 | Courses Colleges Careers About Me My  | y Planner |
| wnload PDF or                          | Resume                                                                                                    |                                                              |                                                                                      |                                       |           |
| load DOCX to edit                      | Add/Update Sections Print/Export Resume                                                                                                    |                                                              |                                                                                      |                                       |           |
| hare the resume                        |                                                                                                    |                                                              |                                                                                      | •                                     |           |
|                                        | C Objective                                                                                                    | MORE : 📩 Summary                                             |                                                                                      | MORE :                                |           |
| sume                                   |                                                                                                    | Edit 👕 Remove                                                |                                                                                      | 🖉 Edit 🍵 Remove                       |           |
|                                        | As a current lifeguard, I've been first aid and CPR certified. I have a passion for medici<br>expand my knowledge of nursing and medical sciences by volunteering my time for D | e and I'm hoping to<br>Hospital center. Years. I am the Swim | nd am First Aid certified. I have served as a lifeguard<br>ning and Diving team lead | for the community pool for 3          |           |
| dd/Update Sections Print/Export Resume |                                                                                                    | Edit 📋 Remove 🕂 Add new Summ                                 | ary                                                                                  |                                       |           |
|                                        | To become a veterinarian                                                                                                    |                                                              |                                                                                      |                                       |           |
|                                        | + Add new Objective                                                                                                    |                                                              |                                                                                      |                                       |           |
|                                        | 👻 Work Experience                                                                                                    | MORE : clucation                                             |                                                                                      | MORE :                                |           |
| My Saved Resumes                       |                                                                                                    | Edit 📋 Remove                                                |                                                                                      | 🖉 Edit 🍵 Remove                       |           |
| -                                      | Assistant Lifeguard                                                                                                    | South High School, J                                         | Arlington, VA                                                                        |                                       |           |
| Freshman Resume                        | Community Pool, Arlington, VA<br>June, 2017 - September, 2018                                                                                                    | 9<br>August, 2017 - Prese                                    | nt                                                                                   |                                       |           |
|                                        | 10 bours/week                                                                                                    | Currently a freshman                                         | student at Naviance Sales High School                                                |                                       |           |

/ Edit Download PDF

Resume

Add/Update Sections

Download DOCX

Freshman Resume Last Edited Feb 7, 2018

Remove

## Assessment Progress Indicators

Quickly realize any assessments you have not taken or need to complete.

| My Assessments               |      |
|------------------------------|------|
| Assessments in Progress      |      |
| ✓ Career Cluster Finder      | 100% |
| Career Interest Profiler     | 100% |
| ✓ Career key                 | 100% |
| ✓ Do What You Are            | 100% |
| Learning Styles Inventory    | 100% |
| VII Advantage                | 100% |
| ✓ StrengthsExplorer          | 100% |
| Assessments to Take          |      |
| You have no new assessments. |      |

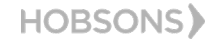

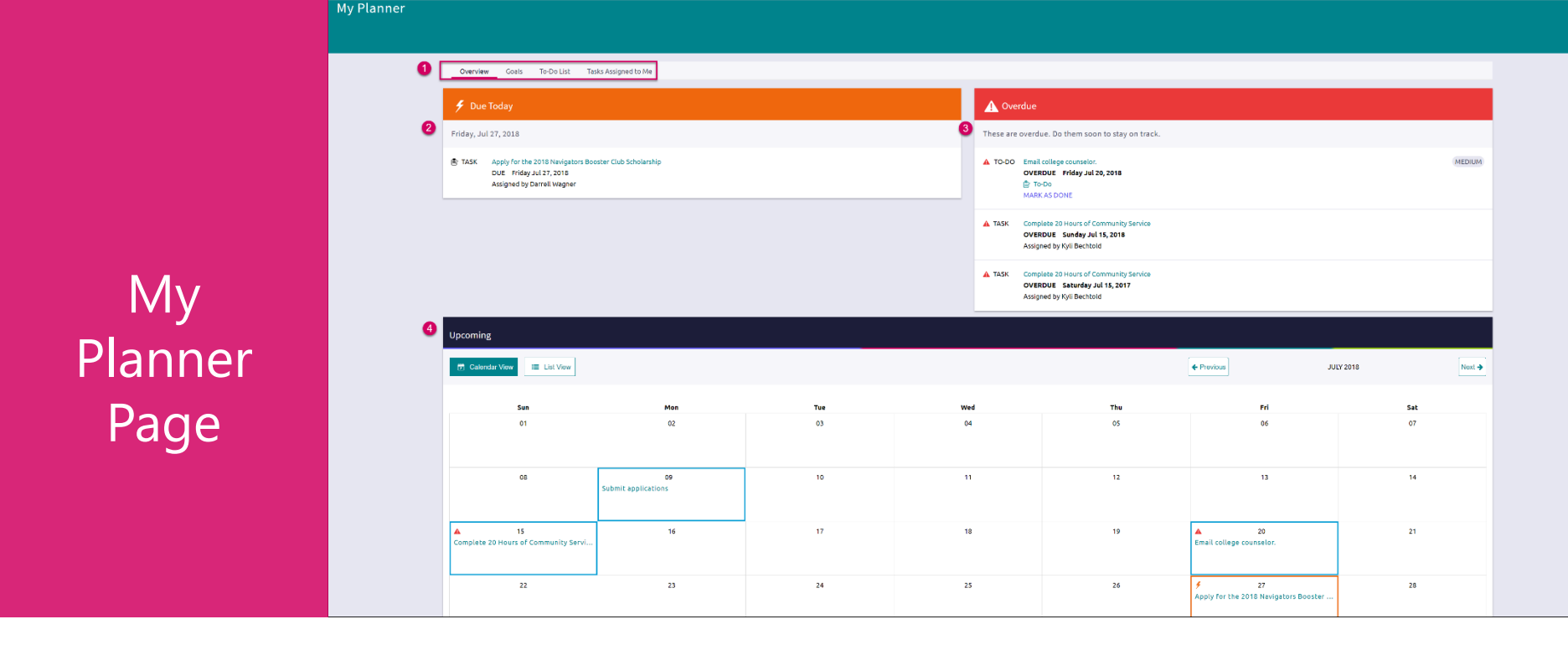

- 1. Planner Tabs: Quickly access, create and complete goals, to-dos, and tasks.
- 2. Due Today: View which tasks or to-do's are up for completion on today's date.
- **3. Overdue:** View the to-do's and tasks that are overdue and work to complete them.
- 4. Upcoming Calendar: See a calendar or list view of your upcoming month of tasks and to-do items.

## Easily View and Complete Tasks

| Overview Goals To-Do List Tasks Assigned to Me                                                           |                                  |                                                   |                 |
|----------------------------------------------------------------------------------------------------|----------------------------------|---------------------------------------------------|-----------------|
| < Back                                                                                                   |                                  | Ask a                                             |                 |
| Complete 20 Hours of Community Service                                                                   |                                  | Question Status: Overdue                          |                 |
| DUE Saturday Jul 15, 2017                                                                                |                                  | To complete this task, you need to add a comment. |                 |
| Task information                                                                                         | Drop files or click to Browse    |                                                   |                 |
| REQUIRED                                                                                                 | To-Dos                           |                                                   |                 |
| Description:                                                                                             | Define your next to-do           |                                                   | -               |
| You are required to complete 20 hours of community services per year and at the end of the year, you are | No to-dos to show                | Once viewing a task                               | t, find the due |
|                                                                                                    | Recent Updates                   | date task requireme                               | ent comment     |
| Add a comment                                                                                            | 🖺 Jessica Completed started task |                                                   |                 |
| * My comment                                                                                             |                                  | section, area to asi                              | k a question,   |
| Start typing                                                                                             |                                  | how to complete an a                              | assigned task.  |
| Add Comment                                                                                              |                                  | and add files, if ne                              | eded. Some      |
|                                                                                                    | 1                                | tasks will have a Con                             | npleted button, |
|                                                                                                    |                                  | if it can be complet                              | ad manually     |

if it can be completed manually.

## Parents, What do you Need to Know?

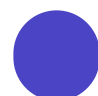

Log in using the same site URL as your student, simply use your own username/password combo.

When you log in, you will be able to view your students' Naviance Student environment. Not all components will be active or visible.

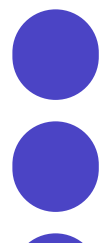

If you have more than one student in a school, use the **Switch Child** drop-down to easily change the student you are viewing.

You can add comments to tasks and journals that are visible to you.

View results for assessments like StrengthFinder, Do What You Are, and others.

| new messages | Switch Chil | d: Ethan Allen | ~  | LOG OUT |
|--------------|-------------|----------------|----|---------|
| Colleges     | Careers     | About Me       | My | Planner |

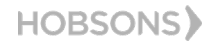

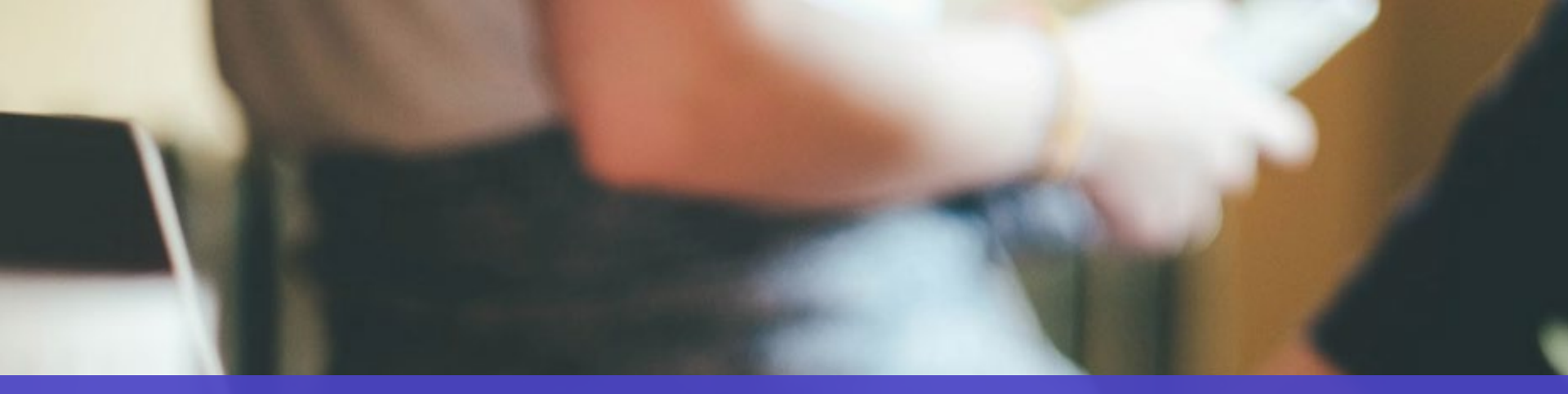

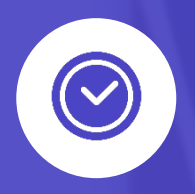

## Get Started using Naviance Student Today!

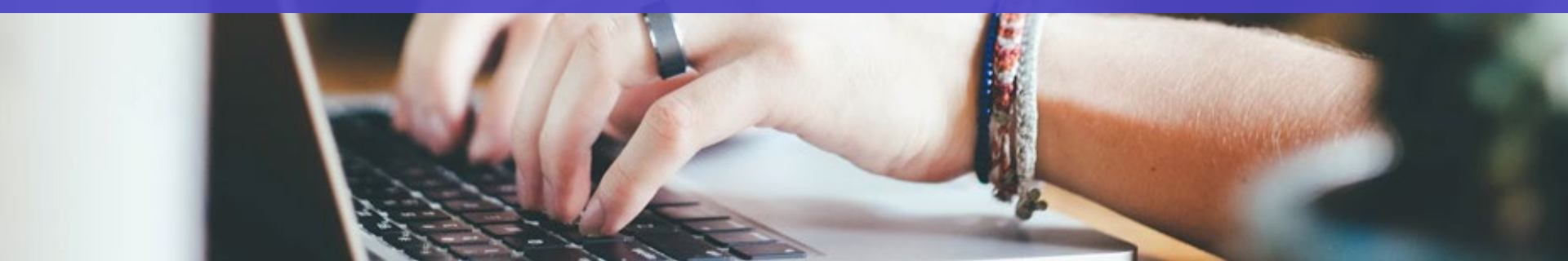